# TC および CE のための電話参照を Network Time Protocol(NTP)設定して下さい

# 目次

<u>はじめに</u> <u>前提条件</u> <u>要件</u> <u>使用するコンポーネント</u> <u>設定</u> 確認

## 概要

この資料に Telepresense コーデック(TC)およびコラボレーション Enpoints (CE)用の電話 ネットワーク タイム プロトコル(NTP)参照を設定する方法を記述されています。

# 前提条件

#### 要件

次の項目に関する知識が推奨されます。

- TelePresence コーデック エンドポイント
- CUCM によって提供されるコラボレーション エンドポイント

### 使用するコンポーネント

このドキュメントの情報は、次のソフトウェアとハードウェアのバージョンに基づくものです。

- Spark Room Kit ソフトウェア バージョン CE9.1.4
- Cisco Unified Communications Manager (CUCM) ソフトウェア バージョン 10.5.2

本書の情報は、特定のラボ環境にあるデバイスに基づいて作成されたものです。 このドキュメン トで使用するすべてのデバイスは、初期(デフォルト)設定の状態から起動しています。 対象の ネットワークが実稼働中である場合には、どのような作業についても、その潜在的な影響につい て確実に理解しておく必要があります。

## 設定

TC/CE エンドポイントは電話 NTP 参照が CUCM で設定されるように要求します他では NTP サ ーバ設定されました不平を言いません。 それはエンドポイントでエンドポイントが再起動する場 合設定が失われるので手動で設定することができません。

ステップ1: CUCM、システム > 電話 NTP 参照への移動。

#### • [Add New] をクリックします。

- イメージに示すように NTP サーバの IP アドレスを、設定して下さい。
- モードは TC および CE エンドポイントのためのユニキャストに設定 する必要があります。
- [Save] をクリックします。

| Save                                    |                             |   |
|-----------------------------------------|-----------------------------|---|
| Status ——                               |                             |   |
| G Stature                               | Ready                       |   |
| U Status:                               | Ready                       |   |
| Phone NTP                               | Reference Information       |   |
| Phone NTP<br>IP Address*                | Reference Information       | 0 |
| Phone NTP<br>IP Address*<br>Description | Reference Information<br>10 |   |

#### ステップ 2.システム > 日付/時間グループへの移動。

- 『Add New』 をクリック して下さい。
- •名前を追加して下さい。
- •エンドポイントの場所に基づいて時間帯を選択して下さい。
- •形式を選択して下さい。
- 電話 NTP 参照を『Add』 をクリック し、ステップ 1.で作成される 1 つを選択して下さい。
- 選択される『Add』 をクリック して下さい

| Date/Time Group Configuration                                                                       | 6 Find and List Phone NTP References - Mozilla Firefox – 🗖 🗙                                 |
|----------------------------------------------------------------------------------------------------|----------------------------------------------------------------------------------------------|
| Save                                                                                                | 🛈 🐔 https://ocucmp.octavio.local/ccmadmin/ntpServerFindList.do?lookup=true&multiple= 🚥 🛇 🏠 😑 |
| Status                                                                                              | Find and List Phone NTP References                                                           |
| Date/Time Group Information                                                                         | Status                                                                                       |
| Time Zone* (GMT-6:00) America/Mexico_City+ V Entries with ‡ are compatible w                        | Phone NTP References (1 - 1 of 1) Rows per Page 50 v                                         |
| Separator*     / (slash)     v     (applies to Date Format only)       Date Format*     M/D/V     v | Find Phone NTP References where IP Address v begins with v Find Clear Filter                 |
| Time Format* 12-hour                                                                                | IP Address Description 10 NTP phone Reference TP switch                                      |
| Phone NTP References for this Date/Time Group                                                       | Select All Add Selected Close                                                                |
|                                                                                                    |                                                                                              |
| v                                                                                                   |                                                                                              |
| Add Phone NTP References Remove Phone NTP Referen                                                   | 9                                                                                            |

• NTP は iamge に示すようにブランク ボックスで追加されます。

|                      | roup information-                          |                 |                                                             |  |  |
|----------------------|--------------------------------------------|-----------------|-------------------------------------------------------------|--|--|
| Group Name*          | TP_Switch_NTP                              |                 |                                                             |  |  |
| Time Zone*           | (GMT-6:00) America                         | /Mexico_City‡   | Entries with ‡ are compatible with <u>legacy phone loac</u> |  |  |
| Separator* / (slash) |                                            |                 | (applies to Date Format only)                               |  |  |
| Date Format*         | M/D/Y                                      |                 | V                                                           |  |  |
| Time Format*         | 12-hour                                    |                 | <b>U</b>                                                    |  |  |
| Phone NTP R          | eferences for this I<br>e NTP References** | Date/Time Group |                                                             |  |  |
|                      |                                            |                 |                                                             |  |  |

• [Save] をクリックします。

ステップ 3. System > Device プールへの移動。

- TC/CE エンドポイントがあるデバイ スプールを選択して下さい。
- セクションで敏感な設定を、フィールド日付/時間グループでローミングすることは、ステップ2.で作成されるグループを選択します。
- •構成を『SAVE』 をクリック し、次に適用して下さい。

実施される変更に関してはリセットが必要となります。 エンドポイントを再起動するか、または デバイ スプールですべてのデバイスが再起動しますデバイ スプールを再起動して下さい。

注: デバイ スプールを再起動する場合、再始動内のすべてのエンドポイント。 これは現在 の呼び出しを廃棄します。 推奨事項は 1 つのデバイ スプールのすべての TC/CE エンドポ イントおよび NTP 電話参照を必要としない他のデバイ スプールの他のエンドポイントおよ び IP 電話を編成することです

## 確認

エンドポイントが再起動した後、それを確認するエンドポイント Webインターフェイスへのログ インは CUCM からの設定を奪取 します。

- CUCM および NTP エラーは消える必要があります。
- ・時間と日付はエンドポイントの NTP の CUCM 電話 NTP 参照およびステータスで設定されて、「同期されるイメージに示すように」と同じです。

| VetworkServices  |        | C Refresh | Collapse all | ✓ Expand all |
|------------------|--------|-----------|--------------|--------------|
| NTP              |        |           |              | ~            |
| CurrentAddress   | 10.    |           |              |              |
| Server 1 Address | 10.    |           |              |              |
| Server 2 Address |        |           |              |              |
| Server 3 Address |        |           |              |              |
| Status           | Synced |           |              |              |